## Lägg till och ta bort roll

**Utbildning Svevac (administratör)** 

2018-01-29

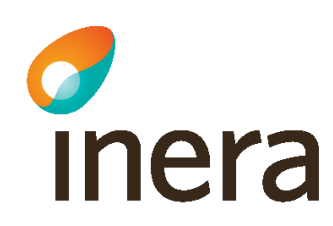

## Verksamhetsbeskrivning

På Vårdcentralen Måsen har en sjuksköterska med ordinationsrätt slutat.

Chefen för meddelar namn, födelsedata och HSA-id till administratören som tar bort sjuksköterskans roll på Vårdcentralen Måsen.

Ytterligare en anställd som vaccinerat har nu vidareutbildat sig och fått ordinationsrätt vilket behöver läggas till i Svevac-behörigheten.

Administratören följer sina lokala rutiner för tilldelning, förändring och borttagning av behörigheter.

## Sjuksköterska har slutat på Vårdcentralen Måsen - välj Roller i menyn

| Statistik                             | val) anvandare                            |  |  |
|---------------------------------------|-------------------------------------------|--|--|
| Antal givna doser                     | Efternamn:                                |  |  |
| vaccin<br>Årsrapport                  | Förnamn: lille                            |  |  |
| Antal vaccinationer per<br>vaccinatör | Personnummer:                             |  |  |
| PPD statistik                         |                                           |  |  |
| Rapporterade<br>händelser             | Inkludera inaktiva användare: O Ja O Nej  |  |  |
| Administration                        | Sök                                       |  |  |
| Min Enhet                             | Biörk, Lillemor                           |  |  |
| Vacciner                              | Bror, Lille                               |  |  |
| Användare                             | Plym, Lille                               |  |  |
| Lista användare                       | Zeiner, Lillemor                          |  |  |
| Roller                                | Orneling, Lillemor                        |  |  |
| Lokala vaccin                         |                                           |  |  |
| System                                | Name, Mar I dla                           |  |  |
| Startsida                             | Login: limor355531                        |  |  |
| Länksamling                           | Epost: rita.bodin@mawell.com              |  |  |
| Logga ut                              | Enhatenivá                                |  |  |
| Välj roll                             | Enhetsroller Användarens enhetsroller     |  |  |
|                                       | Administratör Sjuksköterska, TestVC Måsen |  |  |
|                                       | Lägg till                                 |  |  |
|                                       | Sjuksköterska Ta bort                     |  |  |
|                                       |                                           |  |  |
|                                       | Enhetsattribut Användarens enhetsattribut |  |  |
|                                       | Ordinatör Ordinatör, TestVC Måsen         |  |  |
|                                       | Lägg till                                 |  |  |
|                                       | Ta bort                                   |  |  |
|                                       |                                           |  |  |
|                                       |                                           |  |  |

- Sök fram aktuell användare.
- Markera användaren, har du fått upp flera Lille måste rätt Lille markeras.
- Markera användarens enhetsroll.
- Klicka på knappen Ta bort.
- Om användaren har enhetsattributet Ordinatör så tas det bort automatiskt.
- Användaren finns kvar i systemet men har inte längre någon roll på Vårdcentralen Måsen

## Lägg till ordinationsrätt i befintlig användarens Svevac-roll sjuksköterska

| Manual                                                                                                    | Administrera roller                                                                                                    |                                                                                                    |
|----------------------------------------------------------------------------------------------------|----------------------------------------------------------------------------------------------------|----------------------------------------------------------------------------------------------------|
| Manual<br>Kortkommandon<br>Statistik<br>Antal givna doser<br>vaccin<br>Årsrapport<br>Antal vaccinationer per<br>vaccinatör<br>PPD statistik<br>Rapporterade<br>händelser<br>Administration<br>Min Enhet | Administrera roller          Välj användare         Efternamn:         bror         Förnamn:         Personnummer:         HSA-id:         Inkludera inaktiva användare:         Ja         Sök                  | <ul> <li>Sök fram aktuell<br/>användare.</li> <li>Markera användaren, har<br/>du fått upp flera Bror<br/>måste rätt Bror markeras.</li> </ul> |
| Vacciner<br>Användare<br>Lista användare<br>Roller<br>Lokala vaccin<br><b>System</b><br>Startsida<br>Länksamling<br>Logga ut<br>Välj roll                                                               | Brorsson, Sofia<br>Namn: Bror, Lille<br>Login: liror264875<br>Epost: brorsan@ss.se<br>Mobil: 908876668<br>Enhetsnive<br>Enhetsnive                                                                               | <ul> <li>Markera enhetsattributet<br/>Ordinatör som ska läggas<br/>till.</li> <li>Klicka på knappen Lägg<br/>till</li> </ul>                  |
|                                                                                                    | Administratör     Sjuksköterska       Sjuksköterska     Lägg till       Ta bort     Användarens enhetsattribut       Ordinatör     Lägg till       Ta bort     Enhetsattribut       Enhet     TestVC Måsen ✓ Sök | - Följande notis visas<br>Notis<br>Attributet på enhetsnivå har lagts till                                                                    |